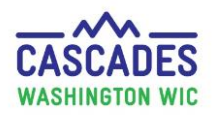

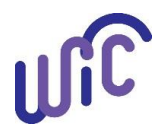

### **Enter New Medical Documentation When Current Medical Documentation Exists**

Use these steps when a participant's medical provider prescribes medical foods or formulas <u>and</u> medical documentation already exists for the participant.

- Enter medical documentation for:
  - o A food or formula that has not been previously provided
  - o To renew an expired or expiring Medical Documentation Form (MDF)
- The process is the same for all participant categories and for all foods and formulas prescribed by a medical provider.
- Remember: Always end the current Medical Documentation before you enter a new one!
- If a participant needs a MDF for the first time, please use <u>Cascades Steps Enter Medical Documentation for the First Time</u>.

| Steps                                | Cascades Screen                                                                                                    |                                    |  |
|--------------------------------------|----------------------------------------------------------------------------------------------------|------------------------------------|--|
| Step 1 Revise current MDF:           |                                                                                                    |                                    |  |
| In Issue Benefits Quick Link, select | US Issue Benefits                                                                                                    |                                    |  |
| Prescribe Food.                      | Prescribe Food Medical Documentation S                                                                                                   | ave Cancel                         |  |
|                                      | Issue Food Instruments                                                                                                    |                                    |  |
| Step 2 Revise current MDF:           | Food Instrument List                                                                                                    |                                    |  |
| Before you add a new prescription,   | Replace Current Benefits                                                                                                    |                                    |  |
| select the Medical Documentation     | Exchange/Increase Formula                                                                                                    | IMPORTANT                          |  |
| button to revise the current MDF.    |                                                                                                    | When to use the pencil icon 📝 ·    |  |
| Step 3 Revise current MDF:           |                                                                                                    | When to use the pencil room        |  |
|                                      |                                                                                                    | Edits – if you make a mistake      |  |
| Select <b>pencil</b> icon 📝 to open  | Show Past Medical Documentation                                                                                                    | while entering the MDF.            |  |
| current medical documentation.       | Medical Documentation Total Items: 1 🕢                                                                                                   | Change expiration date before      |  |
|                                      | Physician         Effective Date         Expiration Date           DOH         Wednesday, March 6, 2019         Wednesday, July 31, 2019 | you enter a new MDF.               |  |
|                                      |                                                                                                    | Never use the neuroit              |  |
|                                      |                                                                                                    | Never use the pencil               |  |
|                                      | New Cancel                                                                                                    | icon to add a new MDF.             |  |
|                                      |                                                                                                    | It will overwrite the existing MDF |  |
|                                      |                                                                                                    | and delete the Medical             |  |
|                                      |                                                                                                    | Documentation history.             |  |
|                                      |                                                                                                    |                                    |  |

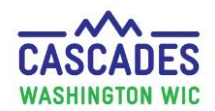

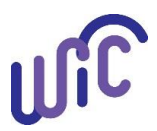

| Steps                                                                                     | Cascades Screen                                                                                                    |
|-------------------------------------------------------------------------------------------|----------------------------------------------------------------------------------------------------|
| Step 4 Revise current MDF:                                                                |                                                                                                    |
| Change <b>expiration to yesterday's</b><br><b>date</b> .<br>Select <b>Save</b> .          | Attach Medical Documentation       Prescription Date       The expiration date         4/9/2019       6/4/2019       Prescription Date       can't be before the prescription date!                                                                                                    |
| A Status Message will display,<br>saying medical documentation was<br>saved successfully. | Attach Medical Documentation       Prescription Date         Effective Date       Expiration Date         #(4/9/2019)       # (4/9/2019)         Diagnosis Information       Medical Reason         Medical Reason       ICD Code         OR       OR         OR       OR         Physician Information       Physician's Phone         Physician's Name       Physician's Email         Medical Food Prescribed       Non-Medical Food Prescribed |
|                                                                                           | Medical Food Prescription       Total Items: 4       Image: Category         Imfant Cereal       Baby Cereal - al WIC         Imfant Forrula (IF)       Baby Food Fruit & Vegetables - Al WIC         Imfant Forrula (IF)       Similac Advance, powder         Imfant Forrula (EXF)       Similac Alimentum, powder                                                                                                    |
|                                                                                           | Add Additional Medical Foods     Category     Subcategory     Add Item     Gear     Status Message     Status Message     Medical Documentation was saved     successfully.     Funding     Medical Documentation     Save                                                                                                    |

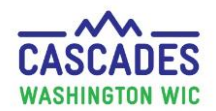

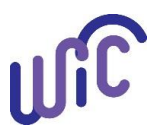

| Steps                                                                                                    | Cascades Screen                                                                                                    |
|----------------------------------------------------------------------------------------------------|----------------------------------------------------------------------------------------------------|
| Step 5 Create new food<br>prescription:<br>Select the green "+" sign to create<br>a new prescription.                                                                                                    | Food Prescription Date WIC Category<br>4/9/2019                                                                                                    |
| Step 6Create new foodprescription:Enter date in the Select the NewFood Prescription Date pop-up.Select Save.                                                                                                    | Select the New Food Prescription Date                                                                                                    |
| <ul> <li><u>Step 7</u> Add the formula or food<br/>you want to add:</li> <li>In Add Item to Food Prescription<br/>container select:</li> <li>Category</li> <li>Subcategory</li> <li>Quantity</li> <li>Select Add Item.</li> </ul> | Add Item to Food Prescription         Category       Subcategory       Quantity       Max / Med Max       UOM<br>Ounce         WIC Eligible Nutritionals       PediaSure, RTF       248       0 / 910       Ounce       Add Item       Clear |

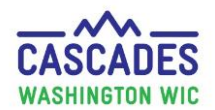

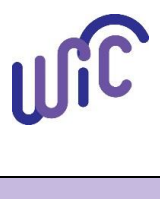

| Steps                              | Cascades Screen                                                                                                    |                                                      |  |
|------------------------------------|----------------------------------------------------------------------------------------------------|------------------------------------------------------|--|
| The Medical Documentation Form     | Attach Medical Documentation                                                                                                    | 0                                                    |  |
| (MDF) in Cascades:                 | Prescription Dates           Effective Date (11/2019)         Expiration Date (11/2019)         Prescription Date (11/2019)           4/11/2019         []]         5/11/2019         []] | <b>Č</b>                                             |  |
| Once you've selected Add Item the  | Diagnosis Information                                                                                                    |                                                      |  |
| Attach Medical Documentation       | Medical Reason 🔶 ICD Code 🚖 Diagnosis Code 🚖 Verbal Order 🚖                                                                                                    |                                                      |  |
| form pops up.                      | Physician Information Physician's Name Physician's Phone Physician's Email Medical Food Prescribed                                                                                        | Non-Medical Food Prescribed                          |  |
| In the bottom right corner, you'll |                                                                                                    |                                                      |  |
| also see the Medical               | Medical Food Prescription Total Items: 9 🕥                                                                                                    |                                                      |  |
| Documentation Required Status      | Category                                                                                                    | Subcategory                                          |  |
| Message.                           | Mik - Fat Reduced                                                                                                    | Milk Reduced Fat or Nonfat All WIC                   |  |
|                                    | Cheese or Tofu                                                                                                    | Cheese - all WIC                                     |  |
|                                    | Duice - 64 oz                                                                                                    | Cereal All WIC - 64 oz                               |  |
| Note: You'll see the food you      | WIC Eligible Nutritionals                                                                                                    | PediaSure, RTF                                       |  |
| added in the <b>Medical Food</b>   | Add Additional Medical Foods                                                                                                    |                                                      |  |
| Prescription container.            | Add Additional Predical FOODS       Category       Subcategory       Add Item       Clear       Scan Document       View Documents                                                        | Status Message                                       |  |
|                                    | Certification<br>System                                                                                                    | Quantity Allowed. Medical<br>Documentation Required. |  |
|                                    |                                                                                                    |                                                      |  |

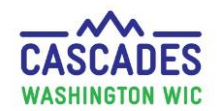

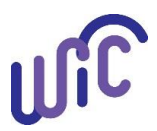

| Steps                                                                                                    | Cascades Screen                                                                                                    |
|----------------------------------------------------------------------------------------------------|----------------------------------------------------------------------------------------------------|
| <ul> <li><u>Step 8</u> Fill in medical<br/>documentation information:</li> <li><u>Prescription Dates</u> <ul> <li><u>Effective Date = Today's</u><br/>date</li> <li><u>Expiration Date = Up to</u><br/>one year max from<br/>effective date</li> </ul> </li> </ul> | Prescription Dates         Effective Date       Expiration Date         4/11/2019       Image: Comparison Date         4/11/2019       Image: Comparison Date |
| <ul> <li>Diagnosis Information</li> <li>Medical Reason = Select<br/>Medical Diagnosis from<br/>MDF</li> <li>ICD or Diagnosis code =<br/>N/A</li> </ul>                                                                                                    | Diagnosis Information   Medical Reason *   Abnormal weight loss/underweight *     NA     OR     Diagnosis Code *   OR     Verbal Order *                      |
| <ul> <li>Note: If a grace period is<br/>being used select it from<br/>the Medical Reason<br/>dropdown.</li> </ul>                                                                                                    | Diagnosis Information   Medical Reason *   ICD Code *   OR   Diagnosis Code *    Verbal Order *    Verbal Order *                                             |
| <ul> <li>Physician's Information</li> <li>Physician's Name</li> <li>Physician's Phone</li> </ul>                                                                                                    | Physician Information<br>Physician's Name Physician's Phone Physician's Email Medical Food Prescribed Non-Medical Food Prescribed<br>(360) 555-5555           |

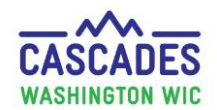

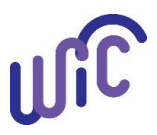

|      | Steps                           | Cascades Screen                                                                                                    |
|------|---------------------------------|----------------------------------------------------------------------------------------------------|
| Step | <u>9</u> Check and save medical |                                                                                                    |
| food | prescription:                   | Attach Medical Documentation                                                                                                    |
| • S( | croll to bottom.                | Prescription Dates<br>Effective Date * Expiration Date * Prescription Date<br>4/11/2019 * 10/31/2019 * 4/11/2019<br>Diagnosis Information<br>Medical Reason * ICD Code * OR Diagnosis Code * OR Verbal Order *                                                                       |
| • N  | Aake sure food or formula       | Physician Information                                                                                                    |
| m    | narked on MDF is check-         | Physician's Name       Physician's Phone       Physician's Email       Medical Food Prescribed       Non-Medical Food Prescribed         Smith       (360) 555-5555       Image: Comparison of the physician's Email       Medical Food Prescribed       Non-Medical Food Prescribed |
| m    | narked.                         |                                                                                                    |
|      |                                 | Medical Food Prescription Total Items: 9 🕜                                                                                                    |
| • S  | elect <b>Save.</b>              | Category Subcategory                                                                                                    |
|      |                                 | Guild Gotte yee     Mik - Fat Reduced     Mik - Fat Reduced Fat or Nonfat All WIC                                                                                                    |
| • A  | Status Message will display     | Cheese or Tofu Cheese - all WIC Breakfast Cereal Cereal All WIC - hot and cold                                                                                                    |
| Sa   | aying medical documentation     | <u>bice - 64 07</u>                                                                                                    |
| w    | vas saved successfully.         | VIC Elgiple Nutritionals PediaSure, RTP                                                                                                    |
|      |                                 | Add Additional Medical Foods Category Subcategory Add Item Clear                                                                                                    |
|      |                                 | Scan Documents View Documents Cancel                                                                                                    |
|      |                                 | WIC Eligible Nutritionals                                                                                                    |

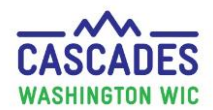

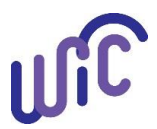

### **Enter New Medical Documentation When Current Medical Documentation Exists**

| Steps                                          | Cascade                                                                                                    | s Screen                                                                                                    |         |                |              |
|------------------------------------------------|----------------------------------------------------------------------------------------------------|----------------------------------------------------------------------------------------------------|---------|----------------|--------------|
| Step 10 Review food prescription items:        | ▼Food Prescription                                                                                                    |                                                                                                    |         |                | (?)          |
| • Return to <b>Prescribe Food</b> Quick        | Food Prescription Date<br>4/11/2019         WIC Categor<br>Child         Age Categor<br>2 yr to 5 yr         Family Issuance I<br>25 | 4/9/2019<br>2 yr to 5 yr<br>2 yr to 5 yr<br>3 Month(s)<br>4/11/2019<br>2 yr to 5 yr<br>1 Sutance Frequency<br>3 Month(s) |         |                |              |
| Link.                                          | ▼Food Prescription Items                                                                                                    |                                                                                                    |         | То             | tal Items: 9 |
|                                                | Category                                                                                                    | Subcategory                                                                                                    | Quantit | Category Max ( | Quantity UOM |
|                                                | Fruit & Vegetables Cash Value                                                                                                    | Fruit and Vegetables - Cash Value Benefit                                                                                | \$8.00  | \$8.00         | \$\$\$\$     |
| <ul> <li>Verify medical foods or</li> </ul>    | Bread/Whole Grains                                                                                                    | Whole Wheat Bread or Whole Grains                                                                                        | 32      | 32             | Ounce        |
| for which is a state of the three              | Eggs                                                                                                    | Eggs - al WIC                                                                                                    | 1       | 1              | Dozen        |
| formula were added to the                      | Mile - Eat Reduced                                                                                                    | Milk Deduced Est or Norfst All MIC                                                                                       | 1       | 1              | Gallon       |
| Food Prescription Items.                       | Cheese or Tofu                                                                                                    | Cheese - all WIC                                                                                                    | 3.25    | 1              | Pound        |
|                                                | Breakfast Cereal                                                                                                    | Cereal All WIC - bot and cold                                                                                            | 36      | 36             | Ounce        |
|                                                | Juice - 64 oz                                                                                                    | Juice - All WIC - 64 oz                                                                                                  | 2       | 2              | CTNR         |
| <ul> <li>Verify other items in food</li> </ul> | WIC Eligible Nutritionals                                                                                                    | PediaSure, RTF                                                                                                    | 248     | 910            | Ounce        |
|                                                |                                                                                                    |                                                                                                    |         |                |              |
| Select Issue button.                           | Next Certification Due Notice                                                                                                    | 36 Ounce<br>Issue Cancel                                                                                                 |         |                |              |

This institution is an equal opportunity provider. Washington State WIC Nutrition Program does not discriminate.

For persons with disabilities, this document is available on request in other formats. To submit a request, please call 1-800-525-0127 (TDD/TTY call 711) DOH 961-1171 July 2019

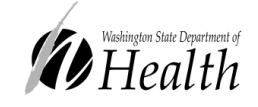